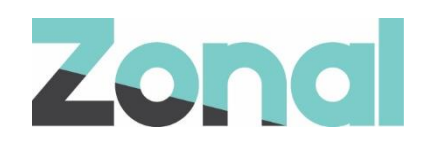

# Zonal Loyalty Setup guide

v1.0 July 2024

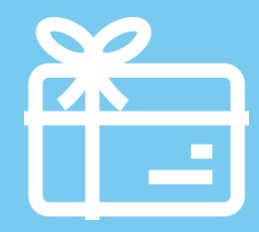

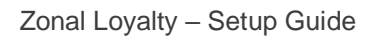

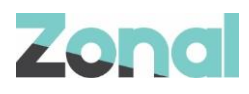

| Version | Date     | Notes                                | Author      |
|---------|----------|--------------------------------------|-------------|
| 1.0     | 17-07-24 | First draft to support Zonal Loyalty | J. Hennessy |
|         |          |                                      |             |
|         |          |                                      |             |
|         |          |                                      |             |
|         |          |                                      |             |
|         |          |                                      |             |
|         |          |                                      |             |

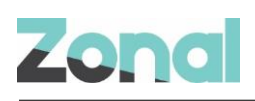

## Contents

## Introduction

#### **Document scope**

This guide is aimed at Zonal and client staff that are responsible for the installation of the plugin system components and configuration of Aztec, necessary to operate Aztec with the Zonal Loyalty plugin.

### **Overview**

Zonal Loyalty is a POS integration engine loyalty card plugin that integrates with Aztec to facilitate issuing of loyalty cards to customers via the POS system.

### **Prerequisites**

The following applications/versions and services are required to support Zonal Loyalty operation within Aztec:

- POS Integration Engine v1.54.0 or later at site.
- Aztec 3.14.0 or later at Head Office and site.

### Installation

The Zonal Loyalty Plugin is installed via the POS Integration Engine installer, included in a separate section reserved for plugins. This task is carried out by Zonal Technical Support staff.

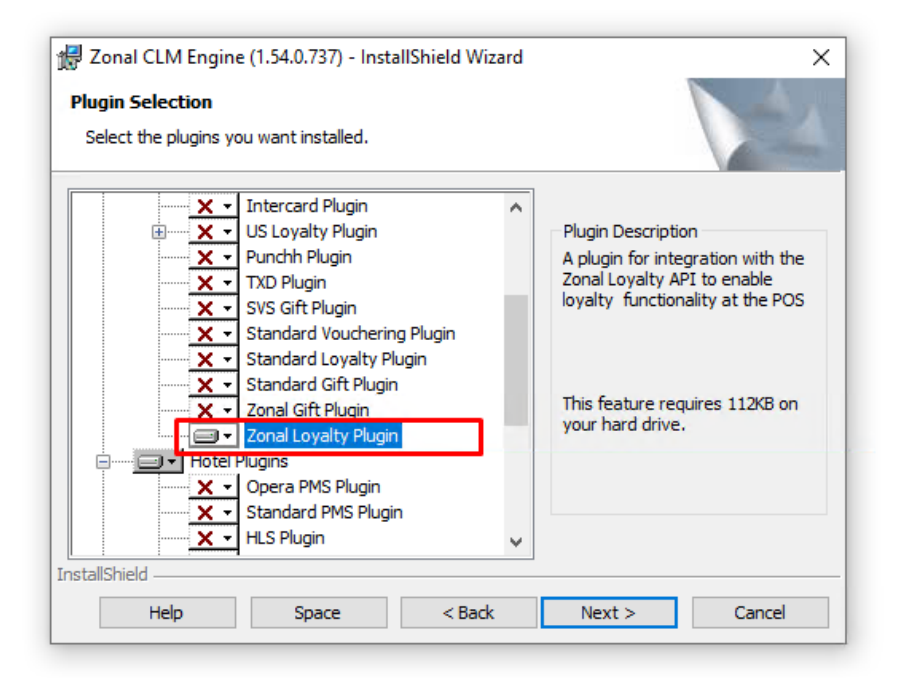

## **Aztec Configuration**

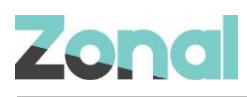

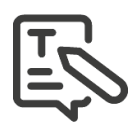

Aztec must be configured as described in this section, before the Zonal Loyalty Plugin can be used to process loyalty cards.

### **Base Data Configuration**

#### **CLM Configuration**

CLM configuration for the Zonal Loyalty plugin must be setup as described below:

- 1) From the Head Office Aztec Start Page, open Aztec Base Data.
- 2) Within Estate Structure | Site Settings, open the CLM tab page.
- 3) In the CLM Plugin Settings drop-down list, select iZone:

| 🛕 Aztec Management System                                                                                                    |                                               |                               |                         |                 | -                      |                 | X       |
|----------------------------------------------------------------------------------------------------|-----------------------------------------------|-------------------------------|-------------------------|-----------------|------------------------|-----------------|---------|
| File Aztec Import Finance Re                                                                                                    | ports Setup Stock Managemer                   | nt System Help Zonal          |                         |                 | Search                 |                 | Q       |
| 🕃 Back 🔹 🌟 Start Page 🛛 Modules 👻                                                                                                    | i 🚽 🐌 🍠 🖗 🖷 🙀 😻 🕻                             | ) 🕼 🗊 🛕 🖉 🎘 🖉 🖗 🌢             | ) iii                   |                 |                        | ۵.              | .og Off |
| * 😥 Start Page                                                                                                    | 😽 Base Data                                   | x                             |                         |                 |                        |                 |         |
| Estate Structure                                                                                                    | Site Settings                                 |                               |                         |                 | Sites are physic       | cal sales locat | ions 🦿  |
| 🚱 Add 🔸 🏾 🌴 Site Select                                                                                                    | Save 🕐 Discard 📗 Duplic                       | ate 🔘 Move                    |                         |                 |                        |                 |         |
| 1 site selected                                                                                                    | Site Details Bookings Charge Ac               | counts CLM Customer Prompts D | elayed Ordering Finance | Mobile Ordering | Optional Functionality | Purchasing      | • •     |
| fiter                                                                                                    | Site Discounts<br>54 of 54 discounts assigned | Edit Discounts                | -                       |                 |                        |                 |         |
| Brighton Tru                                                                                                    | Specified Discounts                           |                               | _                       |                 |                        |                 |         |
| Colchester Liquid Er                                                                                                    | Currency discount:                            | Open Discount                 | 1                       |                 |                        |                 |         |
| Crawley Liquid En     Dartford Air Breathe                                                                                                    | External amount discount:                     | Open Discount                 | ~                       |                 |                        |                 |         |
| Guidford Dusk                                                                                                    | External rate discount:                       | Open Discount                 | ~                       |                 |                        |                 |         |
| 🔬 👘 Kingston Hippodrom                                                                                                    | Clm Plugin Settings                           |                               | 22                      |                 |                        |                 |         |
| Honore Contraction Contraction Contractic Contractic Cont | Plugin:                                       | iZone                         | 1                       |                 |                        |                 |         |
| Portsmouth Liquid                                                                                                    | * Token:                                      |                               |                         |                 |                        |                 |         |
| Romford Liquid En     St Albans Batchwoo                                                                                                    | * Password:                                   |                               |                         |                 |                        |                 |         |
| III- T Uxbridge Liquid                                                                                                    | * Pos web service address:                    |                               |                         |                 | ^                      |                 |         |
| I Testinar Test Co. ✓                                                                                                    | * Loyalty web service address:                |                               |                         |                 |                        |                 |         |
| ۲ ک                                                                                                    | Gift web service address:                     |                               |                         | 17              |                        |                 |         |
| 🥎 Front Page                                                                                                    | * Marketing web service address:              |                               |                         |                 |                        |                 | _       |
| 😡 Estate Structure                                                                                                    | Mask Card Number:                             |                               |                         |                 |                        |                 | 5       |
| Tag Configuration                                                                                                    |                                               |                               |                         |                 |                        |                 |         |
| Product Configuration                                                                                                    |                                               |                               |                         |                 |                        |                 |         |
| 📉 CLM Settings 🛛 🔸                                                                                                    |                                               |                               |                         | - 16            |                        |                 |         |
| Application Settings                                                                                                    | <                                             |                               |                         |                 |                        |                 | >       |
|                                                                                                    |                                               |                               |                         |                 | 1 70                   | al Administ     | rator   |

- 4) Enter the required values for the plugin. Each field listed below is mandatory and must contain an entry:
  - a) Token an authorisation token for using the Zonal Loyalty API, also this is the Zonal site identifier and must be unique if you need to know where the requests originated from.
  - b) Password password for using the Zonal Loyalty API for endpoint security (belongs to each unique Zonal Loyalty token identifier).
  - c) Pos web service address the Pos endpoint that API requests will be made to (provided by Zonal Loyalty).
  - d) Loyalty web service address the Loyalty endpoint that API requests will be made to (provided by Zonal Loyalty).
  - e) Gift web service address the Gift endpoint that API requests will be made to (provided by Zonal Loyalty).
  - f) Marketing web service address the Marketing endpoint that API requests will be made to (provided by Zonal Loyalty).
- 5) Choose the optional value for the plugin if required:
  - a) Mask Card Number if marked, hides the card number in format XXXXX8232 on Till's display.
- 6) Select Save when complete.

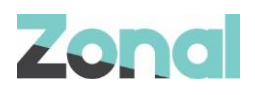

#### **Zonal Loyalty Prefixes**

In order to identify the different card types, new prefixes for Zonal Loyalty must be set up as described below:

- 1) From the Aztec Base Data main menu click CLM Settings | Prefix Group and highlight the existing CLM group.
- 2) Within the CLM prefix group window, click Add and create a new card prefix for Zonal Loyalty.
- 3) From dropdown field Account choose Loyalty (as shown below):

| File Aztec Import Financ       | e Rep   | orts Setup Stock M                                                                                                    | anagement Syste | m Help Zonal        |                  | Search                                                                                                    |                | Q       |
|--------------------------------|---------|----------------------------------------------------------------------------------------------------|-----------------|---------------------|------------------|----------------------------------------------------------------------------------------------------|----------------|---------|
| 🕞 Back 👻 👷 Start Page 🛛 Mod    | dules 🔚 | 🚽 ቕ 🍠 🥸 🗐 (                                                                                                    |                 | a 🥸 a 🗞 🥠 🔥         |                  |                                                                                                    | ا              | .og Off |
| <ul> <li>Start Page</li> </ul> |         | 🐋 Base Data                                                                                                    | x               |                     |                  |                                                                                                    |                |         |
| Prefix Group                   |         | Prefix Group                                                                                                    |                 |                     |                  | Add or maint                                                                                                    | ain Prefix Gro | oups 😋  |
| 🔂 Add 🤤 Remove                 |         | ave 🕐 Discard                                                                                                    |                 |                     |                  |                                                                                                    |                |         |
| filter                         | ্       | Group Details                                                                                                    |                 |                     | Assigned Locat   | lions                                                                                                    |                | _       |
| Name                           |         | * Group name:                                                                                                    | Georgi          |                     | 🔂 Edit Locatio   | ins                                                                                                    |                |         |
| Disabled                       | _       |                                                                                                    |                 |                     | filter           |                                                                                                    | C              | ส่      |
| Georgi<br>PoormyBeer           |         |                                                                                                    | •               | Add 🤤 Remove 🖌 Edit |                  | Bar 2 (Disabled)<br>Bar 3 (Disabled)                                                                                                    | ,              |         |
|                                |         | Account<br>Audh Ne<br>Punchh<br>Loyalty<br>Punchh<br>Punchh<br>Punchh<br>Punchh<br>Punchh<br>Punchh<br>Punchh<br>Min len<br>Punchh<br>Max ler<br>Punchh<br>Loyalty<br>Except<br>Loyalty<br>Stenderdöff | w Prefix        | Loyahy              | X<br>V<br>Cancel | Close thry (Dataled)     Close thry (Dataled)     Close thry (Dataled)     Close thry (Dataled)     FOH Envy (Dataled)     FOH Envy (Dataled)     FOH Envy (Dataled)     FOH Envy (Dataled)     FOH Env (Dataled)     Close three (Conv)     FOH Env (Dataled)     Close three (Conv)     Close three (Conv)     FOH Env (Dataled)     FOH Env (Dataled)     FOH Env (Dataled)     FOH Env (Dataled)     FOH Env (Dataled)     FOH Env (Dataled)     FOH Env (Dataled)     FOH Env (Dataled)     FOH Env (Dataled)     For (Dataled)     FOH Env (Dataled)     FOH Env (Dataled)     FO |                |         |
| 🤿 Front Page                   |         |                                                                                                    |                 |                     |                  |                                                                                                    |                |         |
| 🕥 Estate Structure             |         |                                                                                                    |                 |                     |                  |                                                                                                    |                |         |
| Tag Configuration              | •       |                                                                                                    |                 |                     | 🖻 - 👖 Tes        | stinar Test Co. (Georgi)                                                                                                    |                |         |
| 😻 Product Configuration        | •       |                                                                                                    |                 |                     |                  | Test Area (Georgi)                                                                                                    |                |         |
| CLM Settings                   | •       |                                                                                                    |                 |                     |                  | 🎆 Test Sales Area (Georgi)                                                                                                    |                | /       |
| and Application Settings       | •       |                                                                                                    |                 |                     |                  |                                                                                                    |                | _       |

- 4) Populate the Add New Prefix window with the prefixes assigned by Zonal Loyalty provider.
- 5) Within the Assigned Locations group box ensure that the appropriate sites have been selected. Once a designated range has been created and assigned to a site, any cards that do not fit within the desired range will not be accepted by the EPoS System, regardless if the card is valid or not.
- 6) Click Save and exit Aztec Base Data.

#### **Create Zonal Loyalty Payment Method**

A new payment method is required for the Zonal Loyalty Plugin.

1) From the Head Office Aztec Start Page, open Aztec Finance and select Configuration | Payment Methods from the left-hand navigation bar.

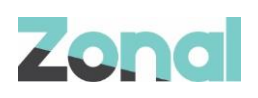

2) Click Add and create a new payment method as shown in the example below, select type as CLM Charge Gift Card and update the POS button text with what you want the end user to see:

| Aztec Management Sys           | stem                                 |                                       |                                     | _                                             |               |
|--------------------------------|--------------------------------------|---------------------------------------|-------------------------------------|-----------------------------------------------|---------------|
| File Aztec Import Fi           | nance Reports Setup Stoc             | k Management System Help              | Zonal                               | Search                                        | Q             |
| Back - 🔶 Start Page            | Modules 🚩 🐋 🦾 🍠 🖉                    | n 🕮 🐟 🚯 🖼 🐧 🖉 🐲 🌧                     | 8 <b>6</b> 1                        |                                               | 🔓 Log Off     |
|                                | (E) Despec                           | · · · · · · · · · · · · · · · · · · · | ~ 🔶 🗐                               |                                               |               |
| <ul> <li>Start Page</li> </ul> | - Induce                             | ^                                     |                                     |                                               |               |
| Payment Methods                | Payment Meth                         | od Details                            | Payment met                         | hods define the different ways the POS can ad | ccept payment |
| 🔂 Add                          | Add New Payment Method               |                                       |                                     | >                                             | ×             |
| Titer                          | Enter Payment Metho                  | d Details                             |                                     |                                               |               |
| Name                           | Enter details for the new payment me | thod                                  |                                     |                                               | <u>k</u>      |
| £10                            |                                      |                                       |                                     | -1                                            |               |
| £2                             | * Payment method name:               |                                       | Generate button text:               | <ul> <li>Automatically from name</li> </ul>   |               |
| £20                            | Payment method description:          | ^                                     |                                     | Manually                                      |               |
| 14<br>f5                       |                                      | ~                                     | * POS button text:                  | Zonal                                         | M CGC         |
| £50                            |                                      |                                       |                                     | Loyalty Loyalty                               |               |
| TXD LOAD £10                   | Account code: @                      |                                       |                                     | Payment Payment                               |               |
| TXD Loyalty                    | Use fixed payment amount:            |                                       | POS Behaviour                       |                                               |               |
| Non-Fixed Rate                 | Barcodes unique per account: ④       |                                       | Derivet enviro                      |                                               | ~             |
| Amex                           | Type:                                | CLM Charge Gift Card $\sim$           | Product group.                      |                                               |               |
| Cash                           | Cumaney:                             | LIK Pound                             | Open cash drawer:                   |                                               |               |
| CelebrationP                   | Currency.                            | orround                               | Auto print receipt:                 |                                               |               |
| Ceridian Pay<br>Ceridian Pay   | Amount of:                           |                                       | Restrict orderline corrections: (1) |                                               |               |
| Charge Ledge                   | Fixed payment amount:                | £0.00                                 | Overpayment is:                     | Not Allowed                                   |               |
| Cheque                         | Prevent payment correction POS:      |                                       |                                     |                                               |               |
| CLM CGC                        | Declaration Details                  |                                       |                                     |                                               |               |
| Front Page                     | Auto declare:                        |                                       |                                     |                                               |               |
| 👔 Daily Accounting             |                                      |                                       |                                     |                                               |               |
| 🗳 Cash Management              | Show during blind declaration:       |                                       |                                     |                                               |               |
| 📥 Graphs                       |                                      |                                       |                                     |                                               |               |
| 2 Admin                        | 1                                    |                                       |                                     |                                               |               |
| 🧳 Configuration                |                                      |                                       |                                     |                                               |               |

3) Click Save and exit Aztec Finance.

#### Assign Buttons to Theme(s)

Six new Zonal Loyalty buttons need to be added to all the required themes.

- 1) From the Head Office Aztec Start Page, open Aztec Theme Modelling and select Themes from the main menu.
- 2) Select to highlight the appropriate Available Theme in the top pane and the Theme Panel design to be changed in the middle pane and click Design.
- 3) Open the button picker, locate the new Register Loyalty Account button in the Other Lists | Loyalty folder and add the button where required:

| Register | Register Loyalty Account |
|----------|--------------------------|
| Loyalty  |                          |
| Account  |                          |

4) Locate the new Assign Loyalty Account button in the Other Lists | Loyalty folder and add the button where required:

| Assign  | Assign/change the current iZone account |
|---------|-----------------------------------------|
| Account |                                         |

5) Locate the new Loyalty Balance Check button in the Other Lists | Loyalty folder and add the button where required:

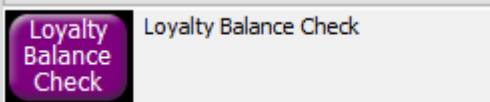

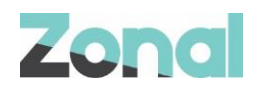

6) Locate the new Redeem Loyalty Prize button in the Other Lists | Loyalty folder and add the button where required:

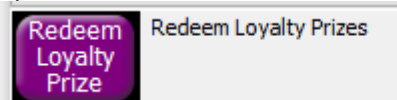

7) Locate the new Cancel Loyalty Prizes button in the Other Lists | Loyalty folder and add the button where required:

| Cancel | Cancel Loyalty Prizes |
|--------|-----------------------|
| Prizes |                       |

8) Locate the new Zonal Loyalty Payment button in the Other Lists | Payment folder and add the button where required:

| Zonal   | CLM CGC |
|---------|---------|
| Loyalty |         |
| Payment |         |

- 9) Click Save to save the changes.
- 10) Then Close and Close again to return to the Aztec Theme Modelling main menu.

#### Send Changes to site

For any new Theme and Base Data settings made at Head Office to take effect at site, you must perform a comms as follows:

- 1) Select Communications from the Aztec Start Page.
- 2) Click Create Job.
- 3) Select the required site(s) and click Next.
- 4) Select the appropriate job options and click Next (Send to POS is required to pick up any changes).
- 5) Enter a suitable timeout and click Finish.

## **Troubleshooting**

### **Service Monitoring**

The service monitor has been configured to display the status of the Zonal Loyalty Plugin.

The 'CLM Service' -> 'Status' menu will fetch the status of the Zonal Loyalty plugin and other plugins installed.

A message will be displayed in the Error Status with the current status of any outstanding PostData reports such as:

Version XXXXXXXX Running with X plugins

Zonal Loyalty (Version XXXXXXX): Post Data Processor:

- 2 PostData(s) awaiting send.
- 3 PostData(s) failed due to unrecoverable errors.